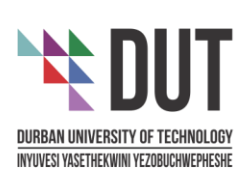

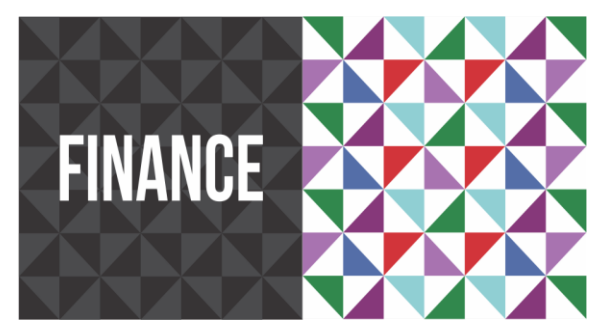

#### DIRECTOR FINANCIAL ACCOUNTING

Durban University of Technology 41-43 ML Sultan Road, ML Sultan Campus, Durban, 4001 P O Box 1334, Durban, 4000 South Africa

 T
 +27 31 373 5322

 E
 Ntombomzic@dut.ac.za

 W
 www.dut.ac.za

#### INTERNAL MEMORANDUM

| то      | : | STUDENTS                               |
|---------|---|----------------------------------------|
| DATE    | : | 10 JANUARY 2025                        |
| SUBJECT | : | ONLINE PAYMENT METHOD FOR REGISTRATION |

Dear Students,

Please note the below online payment method for registration purposes, students are encouraged to utilise this option for immediate update of student account.

#### Online E-Payment facility via Credit Card/Debit Card

- The University has implemented an Electronic Payment system whereby students are now able to pay via debit/credit card to settle their fees/ pay their minimum registration deposits. To access this option, Students should log on to the student portal (<u>https://www.dut.ac.za/student\_services/</u>). (Please refer to annexure A.)
- Payment confirmation will be sent automatically to the student's email.
- For student finance queries, you may contact the below mailboxes:
  - Durban Campuses : <u>Debtorsdbn@dut.ac.za</u>
  - Pietermaritzburg Campuses : <u>Debtorspmb@dut.ac.za</u>

Yours faithfully

Ms Ntombomzi Cenga Director Financial Accounting

> ENVISION2030 transparency + honesty + integrity + respect + accountability fairness + professionalism + commitment + compassion + excellence

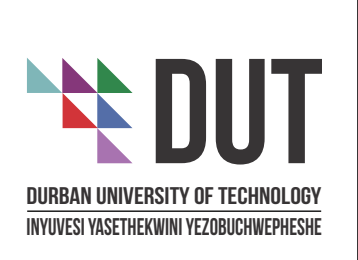

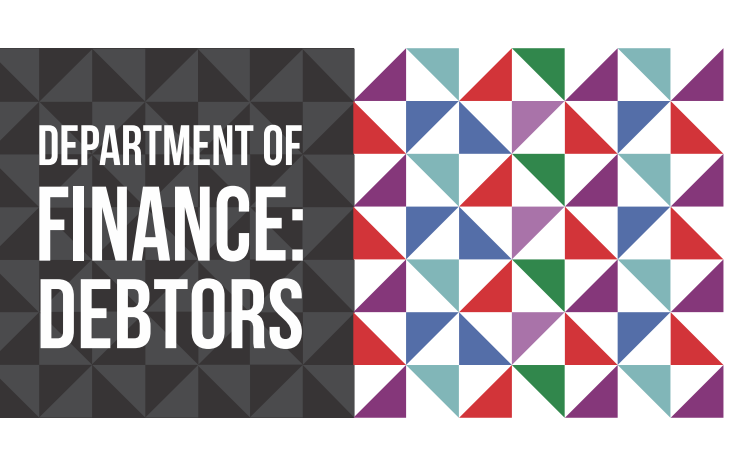

**Department of Finance: Debtors** (Student Fees) Durban University of Technology 41-43 ML Sultan Road, ML Sultan Campus, Durban, 4001

P O Box 1334 Durban, 4000 South Africa Tel: (031) 373 5164 Fax: (031) 373 5440 E-mail: debtorsdbn@dut.ac.za www.dut.ac.za

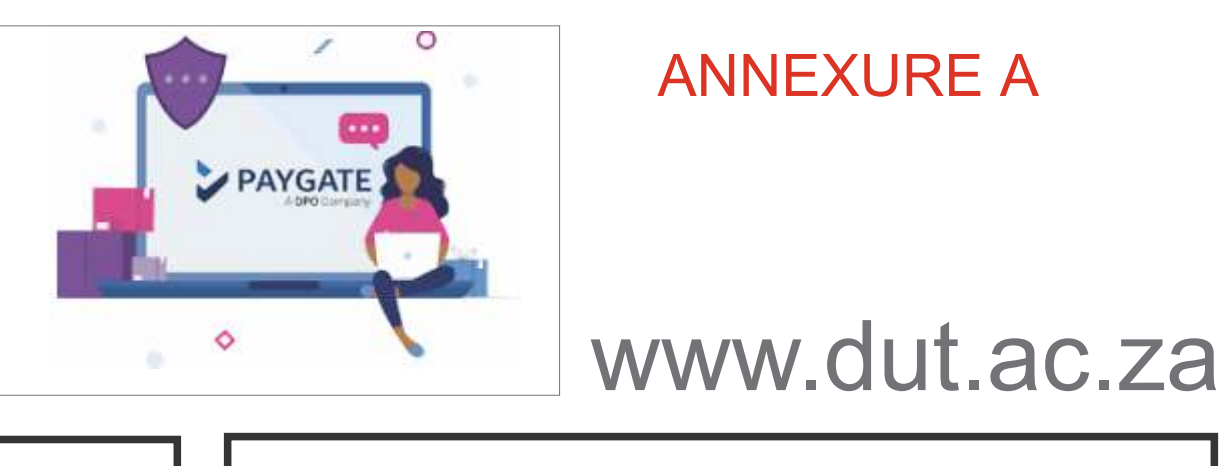

## **STEP I**

Navigate and click on "Paygate Online Payment in the **Student I-Enabler**"

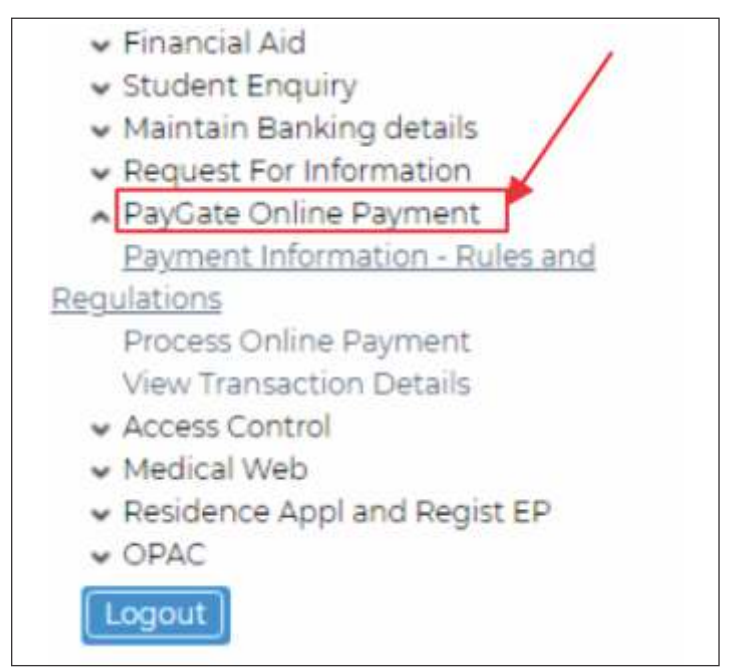

## **STEP 2**

## **Read and Accept the Online Payment Information**

| 1 Accept                                                                                                    |                           |
|----------------------------------------------------------------------------------------------------|---------------------------|
| 330.                                                                                                    |                           |
| Next Step                                                                                                    |                           |
| OUBBAN UNIVERSITY OF TECHNOLOGY                                                                                                    |                           |
| a service of a service of the service of the servic |                           |
| Dayment Information                                                                                                    | - Dules and Degulations   |
| Payment Information                                                                                                    | n - Rules and Regulations |

### **STEP 3** Enter Amount and Click on "Pay Now" button

ENVISION2030

| Dudert Number 2015/101                              | Process Orline Paymen                                                      |
|-----------------------------------------------------|----------------------------------------------------------------------------|
| Note: Cick the 'Way Now' Button to continue with    | the transaction (stre.com)                                                 |
| Allow page and for the renabler and to enable you't | o see the RayCate payment page.                                            |
| Note: through your attempt to pay hel, please must  | kyour born account or contact pour bank before attarneting another payment |
|                                                     |                                                                            |
| Amount [11]                                         | 4210)                                                                      |
| I manual a                                          |                                                                            |
| (register)                                          |                                                                            |

## **STEP 4**

Select your Payment Type Should you select the "Secure EFT" payment type you will be required to select your banker and follow the prompts thereafter.

|                                               | Pornen Ausseigks für jecunologik            |
|-----------------------------------------------|---------------------------------------------|
| Reference                                     | 60802                                       |
| Transaction Date                              | Wed, 01 Dec 2021                            |
| Amount                                        | R 1.50 (ZAR)                                |
| Please select a                               | a payment type                              |
| Card                                          | Payments                                    |
| Se Se                                         | cure EFT                                    |
|                                               |                                             |
|                                               |                                             |
| An exercise 1 hands over second in the latter | tion of a Billion operation in              |
| Group to use Personal information provided in | in the sole pagesie of processing the regue |
|                                               |                                             |
|                                               |                                             |
|                                               |                                             |
| < Back                                        |                                             |
| K Back                                        |                                             |
| < Back<br>▲ Power                             | ered by                                     |

## **STEP 5**

Should you select "Card Payments" then please enter your relevant Information as indicated in the fields below and submit your transaction by clicking "Next"

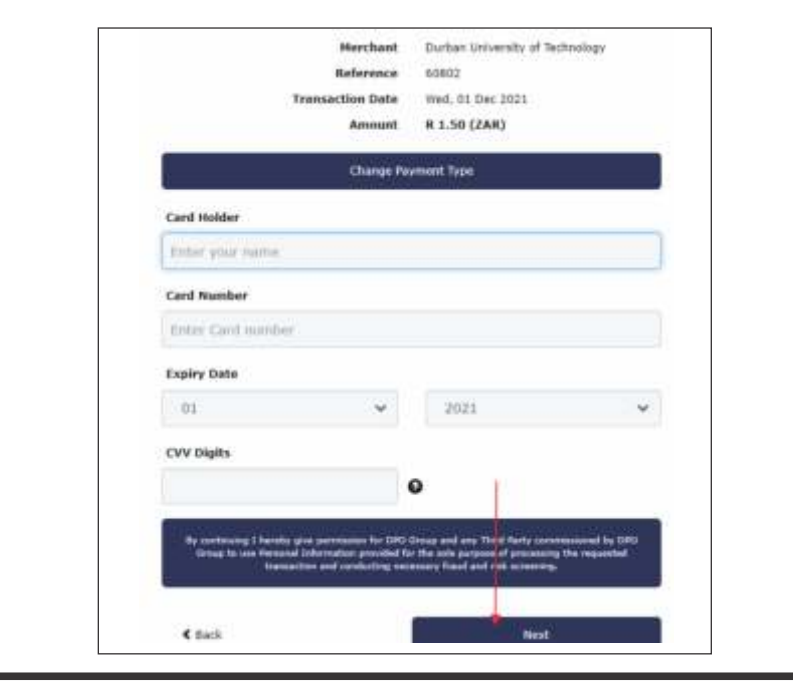

## **STEP6** Mas Seci Your Pleas

| reya                     |  |
|--------------------------|--|
| ۲                        |  |
| 0:0                      |  |
| Ao                       |  |
| num                      |  |
| Cell                     |  |
| \$                       |  |
|                          |  |
| Haver<br>Conta<br>All en |  |
| ALC BO                   |  |
|                          |  |

# **STEP 7**

| DURBAN UNIVE    |
|-----------------|
| P O Box 1334    |
| Durban          |
| 4000            |
| Here are the de |
| Reference Num   |
| Result Code:    |
| Payment Messi   |
| Transaction Ref |
| Amount          |
| Transaction Da  |
| Transaction Au  |
|                 |
| View Trans Pag  |
|                 |

transparency • honesty • integrity • respect • accountability fairness • professionalism • commitment • compassion • excellence

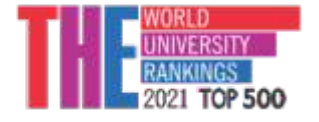

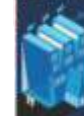

## **Choose either Cell Number or Email Address for your** OTP (OneTime Pin) to be sent to.

| terCa<br>ireCo                                        | r <b>d.</b><br>de.                                         |                                                  |
|-------------------------------------------------------|------------------------------------------------------------|--------------------------------------------------|
| transaction                                           | s are protected I                                          | by 3D Secure                                     |
| e enter a ce<br>ered with St                          | I phone number o<br>andard Bank:                           | or email address you                             |
| Cell numbe                                            | <b>r</b> 0                                                 | Email address                                    |
| ioox xxxxx<br>i-time pass<br>er                       | word (OTP) will b                                          | be sent to this cell phone                       |
| umor or cr<br>ubmit                                   | Cancel                                                     | dunen                                            |
| received your C<br>our secure help<br>red information | TP?<br>Ine: 066 120 1311 or -<br>is confidential and is no | +27 11 299 3541.<br>It shared with the merchant. |

### System will display a receipt with Payment Message confirming your transaction status.

Receipt ERSITY OF TECHNOLOGY

tails of your transaction:

| ber;                | 60802                     |     |
|---------------------|---------------------------|-----|
|                     | 900207                    | - î |
| ge:                 |                           |     |
| rence:              | 355959640                 | Î   |
|                     | 1.50                      |     |
| e:                  | 01-DEC-2021 17:53         |     |
| norization Co       | ode:                      | 1   |
| e:<br>horization Co | 01-DEC-2021 17:53<br>ode: |     |

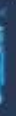

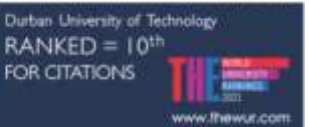

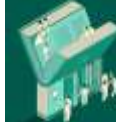

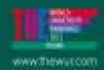